### Den digitala studentboken

För handledare

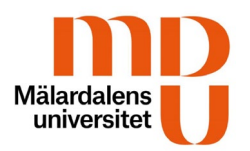

#### Användarna loggar in via VFU-portalen

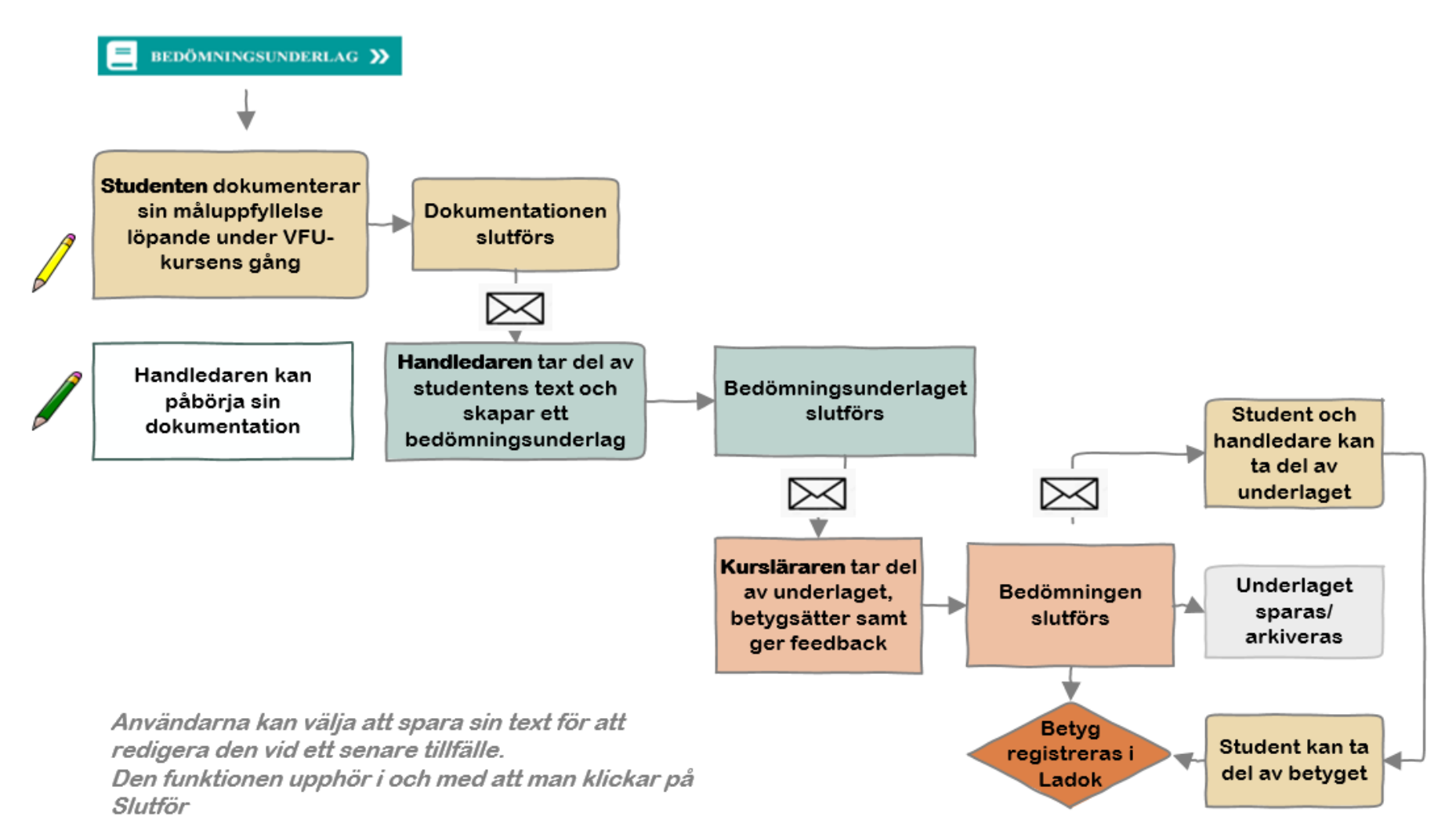

# **Digital studentbok**

ett bedömningsverktyg för VFU på lärarutbildningar

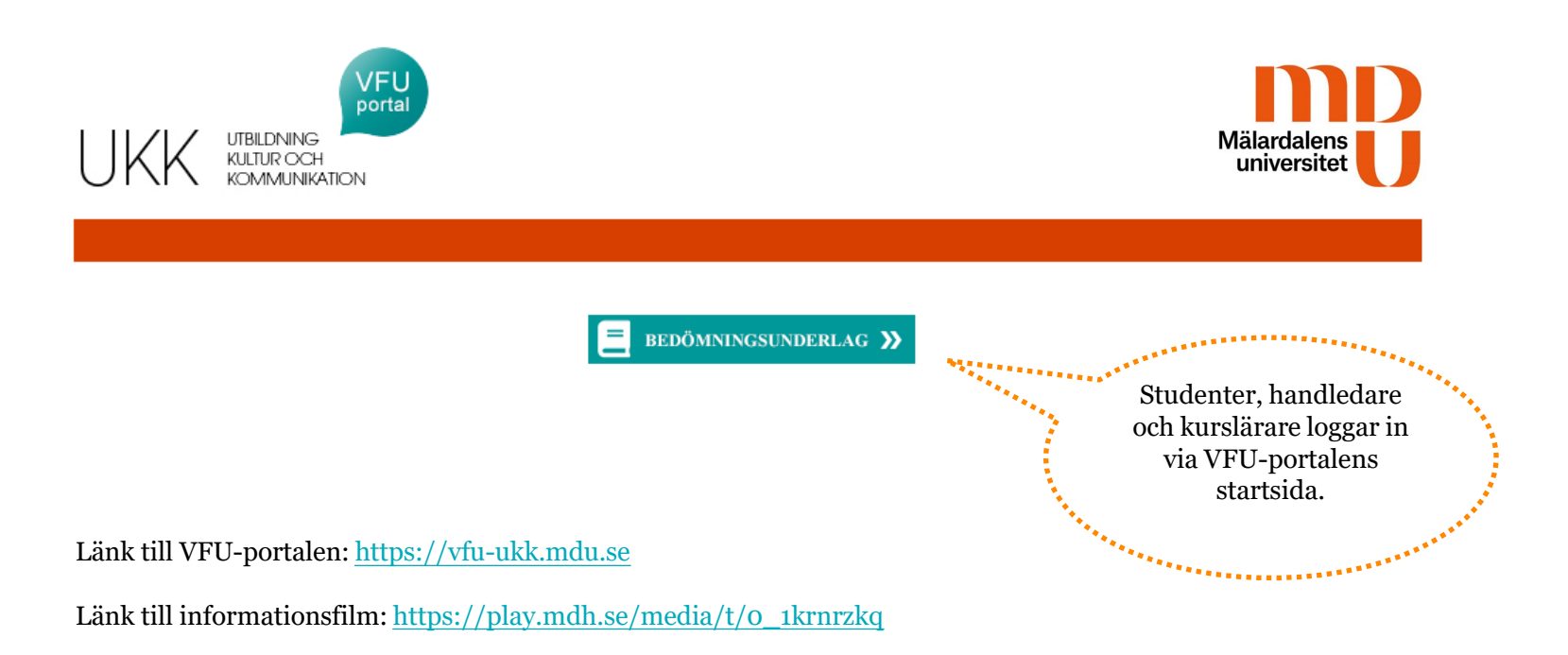

## Skapa ett nytt konto och logga in Handledare

1. Underlaget (studentboken) hittar du på VFU-portalens startsida <u>https://vfu-ukk.mdu.se</u>

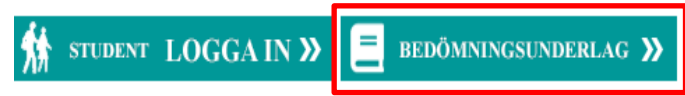

2. Välj Nytt konto och följ instruktionerna (Ett nytt konto skapar du bara första gången)

| E-postadress |            |                 |
|--------------|------------|-----------------|
| Lösenord     |            |                 |
| Logga in!    | Nytt konto | Glömt lösenord? |

- 3. Ange din e-postadress (jobb) ett mejl med en länk kommer att skickas till dig.
- 4. Klicka på länken och välj ett lösenord
- 5. Nu har du skapat ett konto och kan gå tillbaka till punkt ett och logga in i bedömningsunderlaget

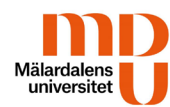

### Så fungerar studentboken

#### Studenten loggar in i underlaget

OAU194 Verksamhetsförlagd utbildning 1 - grundlärare 4-6 Grundlärarprogrammet 4-6 4-6 VT (VFU) 7,5 - VT 2019 - Karin Test

Lärandemål 1

Studenten ska kunna diskutera sina egna och andras handlingar i förhållande till den människo-, demokrati-, kunskapssyn och syn på hållbar utveckling som samhället genom läroplan för grundskolan ger uttryck för.

Studentens reflektioner och exempel på måluppfyllelse Reflektera kring målen och ge exempel på hur du har nått dem

I läroplanen står det att... Genom att starta varje lektion med att ... försöker jag se till att varje elev... Vid ett besök i ett klassrum blev jag fundersam på ... Mina tankar kring detta... en lärdom... <u>etc etc</u>

(kortfattat och koncist)

<1234567 → ₩

Skriv ut

Spara som PDF

Spara

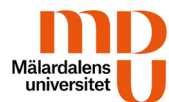

Studenten diskuterar tillsammans med sin handledare hur lärandemålen för VFU uppnås.

Studenten dokumenterar sedan själv sin måluppfyllelse samt gör en sammanfattning över sina starka sidor samt vad hen behöver utvecklas i.

#### Studenten Slutför senast angivet datum

| OAU194 Verksamhetsförlagd utbildning 1 - grundlärare 4-6<br>Grundlärarprogrammet 4-6 4-6 VT (VFU) 7,5 - VT 2019 - Karin<br>Test | Studenten gör slutligen en<br>sammanfattning över sina<br>starka sidor samt<br>utvecklingsområden. (max<br>2000 tecken) |
|----------------------------------------------------------------------------------------------------|----------------------------------------------------------------------------------------------------|
| Studentens övergripande reflektion gällande sin utveckling utifrån lärandemålen.                                                | Sedan klickar hen på Slutför                                                                                            |
| mer på att etc. etc.                                                                                                    | till handledaren som nu kan<br>läsa underlaget och göra en<br>bedömning                                                 |
| Slutför reflektion                                                                                                    |                                                                                                    |
| <b>№</b> • 1 2 3 4 5 6 7 → M                                                                                                    |                                                                                                    |
| Skriv ut Spara som PDF Spara                                                                                                    |                                                                                                    |

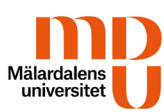

#### Handledaren loggar in

OAU194 Verksamhetsförlagd utbildning 1 - grundlärare 4-6 Grundlärarprogrammet 4-6 4-6 VT (VFU) 7,5 - VT 2019 -Karin Test Lärandemål 1 Studenten ska kunna diskutera sina egna och andras handlingar i förhållande till den människo-, demokrati-, kunskapssyn och syn på hållbar utveckling som samhället genom läroplan för grundskolan aer uttrvck för Studentens reflektioner och exempel på måluppfyllelse Reflektera kring målen och ge exempel på hur du har nått dem I läroplanen står det att... Genom att starta varje lektion med att ... försöker jag se till att varje elev... Vid ett besök i ett klassrum blev jag fundersam på ... Mina tankar kring detta... en lärdom. etc etc (kortfattat och koncist) Handledarens bedömning Studenten har ännu inte nått lärandemål 1 Studenten kan diskutera sina egna och andras handlingar i förhållande till den människo-, odemokrati-, kunskapssyn och syn på hållbar utveckling som samhället genom läroplan för grundskolan ger uttryck för. Studenten kan diskutera, analysera och sätta i sammanhang sina egna och andras handlingar i förhållande till den människo-, demokrati-, kunskapssyn och syn på hållbar utveckling som samhället genom läroplan för grundskolan ger uttryck för Handledarens kommentarer till ovanstående bedömning (med exempel) 1234567 · M 14 Spara

Mälardalens universitet Du som handledare kan logga in och börja dokumentera redan vid kursstart. <u>Studentens text blir dock synlig för</u> <u>dig först när studenten har slutfört sin del.</u> Då får du också ett mejl som meddelar att det nu finns ett underlag att bedöma.

- 1) Gör din bedömning genom att bocka i ett av de tre alternativen
- 2) Ge konkreta exempel som förtydligar dina val ovan
- 3) Spara och gå vidare till nästa lärandemål.

6

Studentens övergripande reflektion gällande sin utveckling utifrån lärandemålen.

Jag tycker att jag har utvecklat mitt ledarskap och är mindre nervös att stå inför klassen. Jag ehöver träna mer på att ... etc. etc.

| Handledarens  | övergrinande  | kommentar      |
|---------------|---------------|----------------|
| rianuleuarens | overgripariue | KUITIITIETILAI |

Jag tycker att xx har utvecklat ... Jag håller med det hon själv skriver men vill även tilläga att... Mitt råd inför kommande VFU-kurs etc. etc.

Studentportfolio Studenten har deltagit i följande aktiviteter under VFU

| <ul> <li>Utvecklingssamtal</li> <li>Föräldramöte</li> </ul> |           |  |  |  |  |  |
|-------------------------------------------------------------|-----------|--|--|--|--|--|
| Arbete i lärplattform 🗸                                     | Lägg till |  |  |  |  |  |
| Skriv eget alternativ                                       | Lägg till |  |  |  |  |  |

Närvaro

Studenten har varit frånvarande

Antal timmar frånvaro

Beskriv hur timmarna har tagits igen

| Timmarna har tagits igen på | kvällstid (deltagit | i föräldramöte) och g | enom förlängda arbets | dagar |
|-----------------------------|---------------------|-----------------------|-----------------------|-------|
|                             |                     |                       |                       |       |
|                             |                     |                       |                       |       |
|                             |                     |                       |                       |       |
|                             |                     |                       |                       |       |
| Slutför bedömning           |                     |                       |                       |       |
|                             | ₩ 4 1 2             | 34567 🕨 🗏             |                       |       |
|                             |                     | _                     |                       |       |
|                             |                     |                       |                       |       |
|                             |                     | Skriv ut              | Spara som PDF         | Spa   |
|                             |                     |                       |                       |       |

Spara

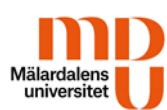

#### Sista sidan:

- 1. Handledaren skriver en övergripande kommentar som är formativ.
- 2. Under rubriken Studentportfolio kan handledaren även ange aktiviteter som studenten deltagit i under sin VFU. Välj från befintlig en lista eller skriv eget alternativ. Detta ska inte bedömas.
- Information om närvaro fylls i. 3.
- 4. Studenten slutför sitt dokumentation senast två dagar innan kursslut och handledare slutför sin del senast två dagar efter kursslut.
- Om studenten har frånvaro och dagar att ta igen sätts ett nytt 5. slutdatum. Handledaren mejlar vfu.lararutbildning@mdu.se och besökande kurslärare.
- 1. När handledaren är klar och klickar på slutför bedömning stängs möjligheten att redigera mer och ett mejl skickas till examinerande kurslärare som nu kan ta del av hela underlaget.

Kursläraren gör sedan sin bedömning och skriver in ett betyg i Ladok samt ger studenten en kort feedback i Studentboken. \*\*\*\*\*\*\*

\*\*\*\*\*\*\*\*\*\*\*\*

#### Om du stöter på problem

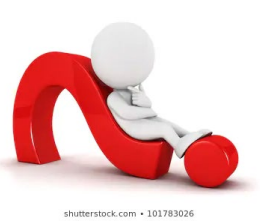

- Har du skrivit in rätt e-postadress? Stavat rätt?
- Om du kan logga in och se flera underlag, har du klickat på det som är aktuellt?
- Om du kommer in i underlaget men inte kan se vad studenten har skrivit så beror det förmodligen på att studenten ännu inte har slutfört sin del och skickat vidare till dig.

Om du behöver hjälp:

- 1. Kontakta övningsskolans/övningsförskolans kontaktperson som kan säkerställa att du är kopplad till rätt student och att du har rätt e-postadress inlagd i Portalen.
- 2. Ta kontakt med oss på adressen <u>vfu.lararutbildning@mdu.se</u> Det är bra om du kan beskriva ditt problem så tydligt och specifik som möjligt. Du får gärna komplettera med en skärmdump eller annan bild.

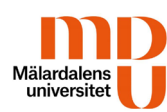